# This is a program for "Mathematica".

Clear ["Global`\*"]

### 1. Global variables and specification of the functional form

Global variable  $\alpha$ 

α = 0.4;

Dynamical system of laisse-faire economy under n = ng;  $H(k_t, k_{t+1}) = 0$  (Equation (36)).

### 2. Main Program

Setting the range of  $\tau$ , and the length of grid as follows:

τmin = 0.4; τmax = 0.7; τgrid = 0.01;

#### Main program 1 (benchmark case): The case where A=1 and $\beta$ =0.5.

Given  $\tau$ , we seek  $\mu$  which satisfies dk(t+1)/dk(t)=1 (i.e., STB=1) under the MGG steady state. Remember that the following two equation hold in the MGG steady state:

 $\alpha \left(\beta^{-\mu} \mathbf{n}^{\mathbf{1}-\mu} + \mathbf{1}\right) = (\mathbf{1} - \alpha) \mathbf{k}^{-\frac{\tau-\mathbf{1}}{\tau}} \text{and} \left((\mathbf{1} - \alpha) \mathbf{k}^{-\frac{\tau-\mathbf{1}}{\tau}} + \alpha\right)^{\frac{\mathbf{1}}{\tau-\mathbf{1}}} = \frac{\mathbf{n}}{\mathbf{A} \star \alpha}.$ 

We seek the triplet ( $\mu$ , k, n) which satisfies the above three equations. We denote the solution by ( $\mu$ g, kg, ng).

Running this program, you will see alerts which indicates that the accuracy of the numerical simulation is low when the value of  $\tau$  is high. So, I employ only the results which satisfies  $|STB-1|<10^{-8}$ (that is, the accuracy are sufficiently high).

The main result, the list of pairs of  $(\tau, \mu g)$  in the MGG steady state, is stored in the list entitled

"resultBorder1."

In addition, the list of the pair of ( $\tau$ , STB) obtained under ( $\mu$ g, kg, ng) is stored in the list entitled "resultSTB1." This is useful to check the accuracy of the result of the simulation.

### Main program 2 (Effect of an increase in $\beta$ ): The case where A=1 and $\beta$ =1.

Main result is stored in "resultBorder2." Moreover, we make the list entitled "resultSTB2" to check the accuracy of the simulation result.

 $\begin{aligned} & \text{Module}\Big[ \{A = 1, \beta = 1, \text{ resultBorder} = \{\}, \text{ resultSTB} = \{\}\}, Do \Big[ \text{solMGG} = \text{FindRoot} \Big[ \\ & \left[ \chi \partial_{\tau} (\beta^{-\mu} n^{1-\mu} + 1) = (1-\alpha) k^{-\frac{\tau-1}{\tau}}, \left( (1-\alpha) k^{-\frac{\tau-1}{\tau}} + \alpha \right)^{\frac{1}{\tau-1}} = \frac{n}{A \star \alpha}, \text{ STB}[k, n, A, \beta] = 1 \Big\}, \\ & \left\{ n, A \star \alpha^{\frac{\tau}{\tau-1}} / 10 \right\}, \left\{ k, \left( \frac{\alpha}{1-\alpha} \left( \beta^{-\theta.5} \left( A \star \alpha^{\frac{\tau}{\tau-1}} / 10 \right)^{\theta.5} + 1 \right) \right)^2 \right\}, \{\mu, 0.5\} \Big]; \\ & \left\{ ng, kg, \mu g \right\} = \text{Chop}[\{n, k, \mu\} / . \text{ solMGG}]; \\ & \left[ j \leq \mu g \& Abs[\text{STBval} - 1] < 10^{-8}, \text{ resultBorder} = \text{Append}[\text{resultBorder}, \{\tau, \mu g\}] \Big]; \\ & \left[ \mu \& j \& m \right] \\ & \left\{ \tau, \tau \min, \tau \max, \tau g r id \right\} \Big]; \end{aligned}$ 

### Main program 3 (Effect of an increase in A): The case where A=5 and $\beta$ =0.3.

Main result is stored in "resultBorder3." Moreover, we make the list entitled "resultSTB3" to check the accuracy of the simulation result.

Module  $\left[ \{A = 5, \beta = 0.3, resultBorder = \{\}, resultSTB = \{\} \}, Do \left[ solMGG = FindRoot \right] \right]$ モジュール 反復指定  $\left\{\alpha \left(\beta^{-\mu} n^{1-\mu} + 1\right) = (1-\alpha) k^{-\frac{\tau-1}{\tau}}, \left((1-\alpha) k^{-\frac{\tau-1}{\tau}} + \alpha\right)^{\frac{1}{\tau-1}} = \frac{n}{\Lambda + \alpha}, \text{ STB}[k, n, A, \beta] = 1\right\},$  $\left\{n, A * \alpha^{\frac{v}{v-1}} / 10\right\}, \left\{k, \left(\frac{\alpha}{1-\alpha} \left(\beta^{-0.5} \left(A * \alpha^{\frac{v}{v-1}} / 10\right)^{0.5} + 1\right)\right)^{2}\right\}, \{\mu, 0.5\}\right];$ {ng, kg,  $\mu$ g} = Chop[{n, k,  $\mu$ } /. solMGG]; 近い数にする STBval = STB[kg, ng, A,  $\beta$ ] /.  $\mu \rightarrow \mu g$ ; If  $[0 \le \mu g \& Abs [STBval - 1] < 10^{-8}$ , resultBorder = Append [resultBorder, { $\tau$ ,  $\mu g$ }]; 絶対値 追加 resultSTB = Append[resultSTB, {\u03cc, STBval}], |追加 {t, tmin, tmax, tgrid}; resultBorder3 = resultBorder; resultSTB3 = resultSTB ;

# 4. Program to illustrate the main result on the $\tau$ - $\mu$ plane

The function "graph[resultBorder, dashlevel, thickness]" illustrates the main result on the  $\tau$ - $\mu$  plane.

The functions "auxLine[dashlevel, thickness]" and "fixedPoint[size]" are not essential, but they are useful to show clearly that

the border always passes  $(\tau, \mu)=(0.5, 0.5)$  (Lemma 1).

```
graph[resultBorder_, dashlevel_, thickness_] := ListPlot[resultBorder,
                                              リストプロット
   PlotJoined → True, PlotRange → { {0.4, 0.71}, {0.1, 0.71} }, AxesOrigin → {0.4, 0.1},
               真 プロット範囲
                                                          軸の原点
   AxesLabel → {Style["t", FontFamily → "Symbol", FontSize → 22, Italic], Style["m",
              スタイル
フォントファミリ
                                     |記号 |フォントサイズ |斜体
   軸のラベル
                                                                    スタイル
      FontFamily \rightarrow "Symbol", FontSize \rightarrow 22, Italic]}, AspectRatio \rightarrow 0.75, PlotStyle \rightarrow
                   記号
                          しフォントサイズ 上斜体
                                                    縱橫比
                                                                      プロットスタイル
    {{AbsoluteDashing[{10, dashlevel}], AbsoluteThickness[thickness], Black}},
      破線の長さ
                                       絶対的な太さ
                                                                    里
   AxesStyle → AbsoluteThickness[1.5], LabelStyle → Directive[Black, 16],
   |軸のスタイル |絶対的な太さ
                                     ラベルスタイル 指示子 黒
   ImageSize → 140 * 300 / 25.4];
   画像サイズ
auxLine[dashlevel_, thickness_] :=
  ListPlot[{{{0, 0.5}, {0.5, 0.5}}, {{0.5, 0}, {0.5, 0.5}}}, PlotJoined → True,
 リストプロット
                                                                      直
   PlotRange → { {0.4, 0.71 }, {0.1, 0.71 }, AxesOrigin → {0.4, 0.1 },
  プロット範囲
                                         軸の原点
   AspectRatio → 0.75, PlotStyle → { {AbsoluteDashing[{4, dashlevel}],
                     プロットスタイル
                                  破線の長さ
      AbsoluteThickness[thickness], Black}}, ImageSize → 140 * 300 / 25.4];
                                   黒
                                           画像サイズ
```

# **5** Results

### Figure 9

```
fig09 = {graph[resultBorder1, 0, 1.5], auxLine[4, 0.6], fixedPoint[2]};
```

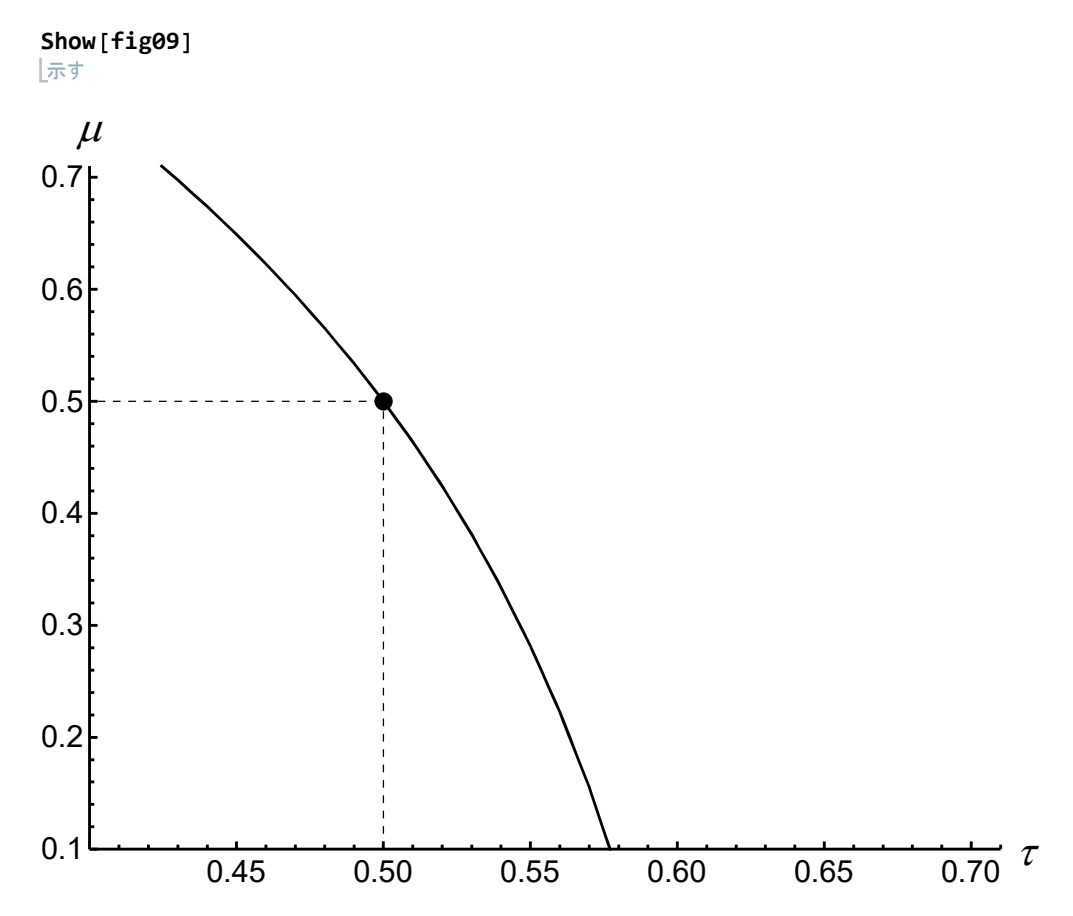

### Figure 10

```
fig10 = {graph[resultBorder1, 5, 1.5],
    graph[resultBorder2, 0, 1.5], auxLine[4, 0.6], fixedPoint[2]};
```

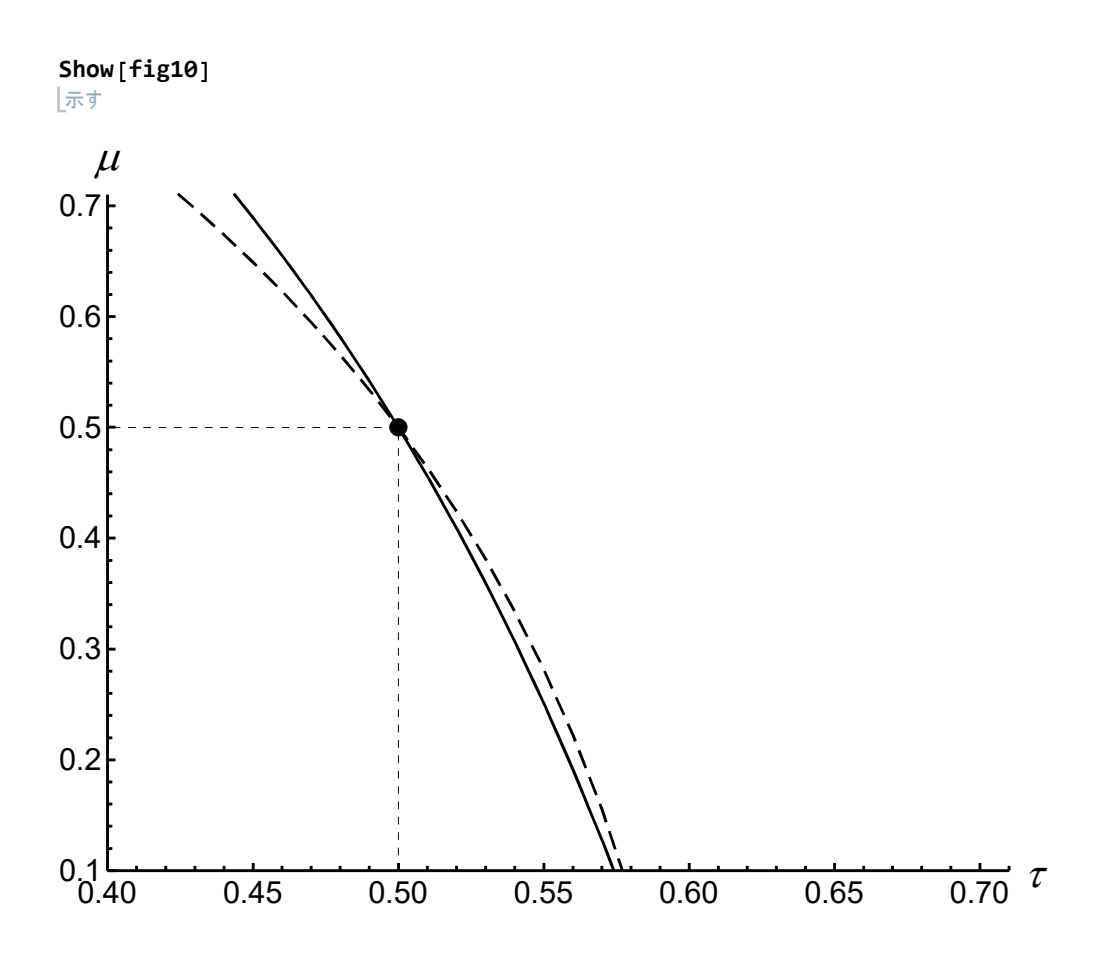

## Figure 11

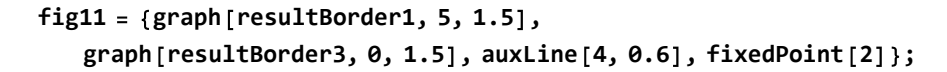

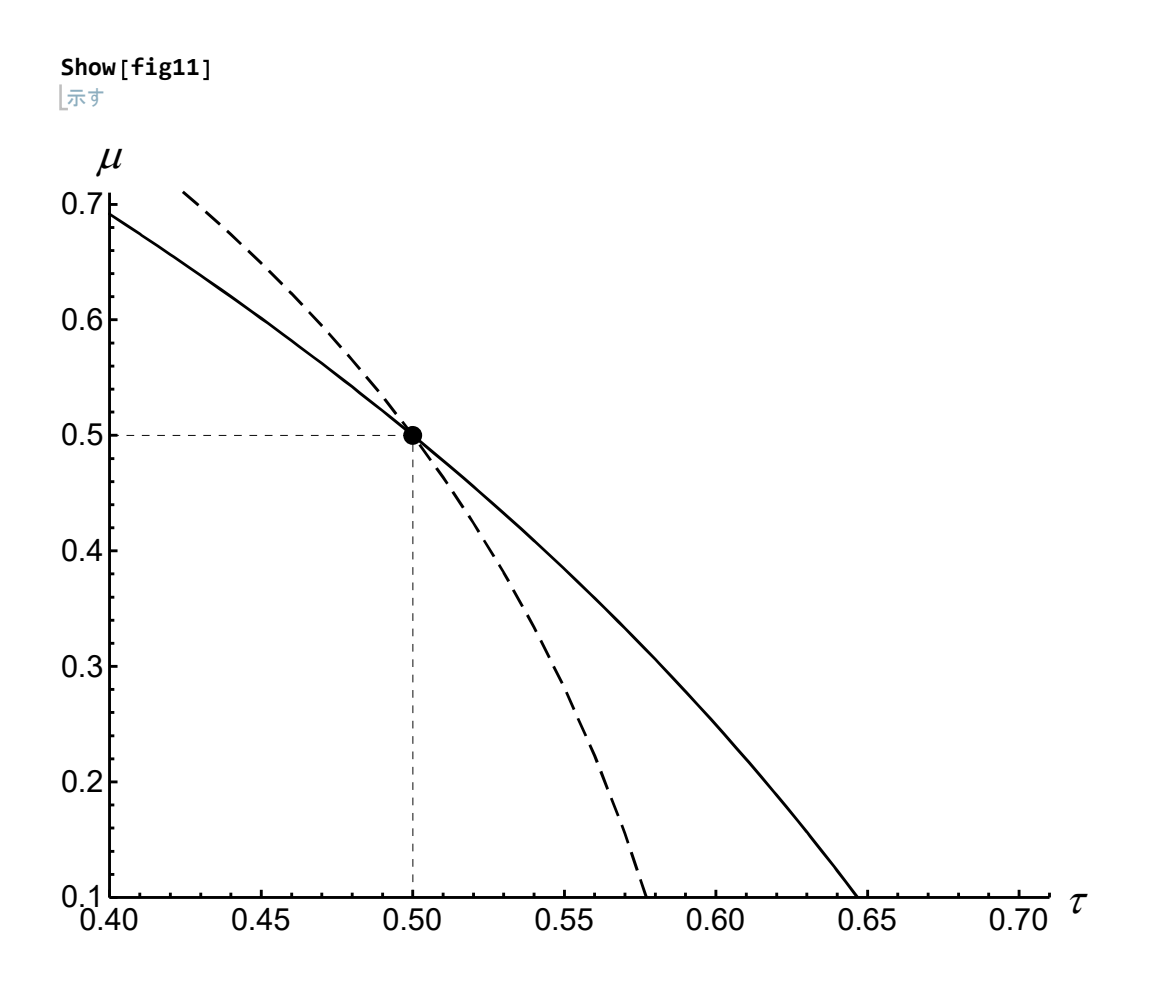